## **Driver installation procedure:**

Driver Download link: <u>https://downloads.kyoceradocumentsolutions.com.au/Drivers/KX\_Driver.zip</u> (Extract the Zip, open the "en" folder and run the "setup.exe" file)

1. Select Express Install.

| 🔇 Kyocera 🖡 | Product Library                                                  | - | × |
|-------------|------------------------------------------------------------------|---|---|
| Prod        | uct Library                                                      |   |   |
| <u></u>     | Express Install<br>Add single device and its default drivers     |   |   |
| ,<br>↓ °    | Custom Install<br>Add multiple devices and printing<br>utilities |   |   |
| ×           | Maintenance<br>Run utility programs                              |   |   |
|             | Uninstall<br>Remove devices, drivers, and utilities              |   |   |
|             |                                                                  |   |   |
|             |                                                                  |   |   |
|             |                                                                  |   |   |
|             | © 2021 KYOCERA Document Solutions Inc.                           |   |   |

2. Select the printer to be installed and tick KX Driver before clicking install.

| elect the device you                                                                    | want to add.                                                                                                    |                                                    | Search devices | 0                 |
|-----------------------------------------------------------------------------------------|----------------------------------------------------------------------------------------------------|----------------------------------------------------|----------------|-------------------|
| Device                                                                                  |                                                                                                    | Details                                            |                | ^                 |
| TASKalfa 6052ci                                                                         |                                                                                                    | fe80::217:c8ff:fe28:6595                           |                | ं                 |
| TASKalfa 6052ci                                                                         |                                                                                                    | fe80::217:c8ff:fe28:65a6                           |                |                   |
| TASKalfa 6052ci                                                                         |                                                                                                    | 10.0.0.60                                          |                |                   |
| TASKalfa 5052ci                                                                         |                                                                                                    | 10.0.0.113                                         |                |                   |
| TASKalfa 6052ci                                                                         |                                                                                                    | 10.0.0.11                                          |                |                   |
| TASKalfa 3050ci                                                                         |                                                                                                    | 100051                                             |                |                   |
| devices<br>] Use host name as p<br>alect the features v                                 | ort name<br>ou want to use with this device.                                                                                                    | 10.00.51                                           | SNMP           | Settings C        |
| devices<br>] Use host name as p<br>elect the features y<br>Name                         | ort name<br>ou want to use with this device.<br>Description                                                                                                    | 10.00.51                                           | SNMF           | Settings C        |
| devices<br>] Use host name as p<br>elect the features y<br>Name<br>V] KX DRIVER         | ort name<br>ou want to use with this device.<br>Description<br>(Recommended) Extended-functionalit                                                                                      | y printing                                         | 🏠 SNMF         | Settings   C      |
| devices<br>Use host name as p<br>elect the features y<br>Name<br>Name<br>FONTS<br>FONTS | ort name<br>ou want to use with this device.<br>Description<br>Recommended Extended-functionalit<br>(Installed) Screen fonts that match the                                             | y printing                                         | 🏠 SNMF         | Settings   C      |
| devices Use host name as p elect the features y Name XX DRIVER FONTS Status Monitor 5   | ort name<br>ou want to use with this device.<br>Description<br>(Recommended) Extended-functionalit<br>(Installed) Screen fonts that match the<br>Advanced service for monitoring currer | y printing<br>printer's fonts<br>it printer status | Shime          | v<br>Settings   C |

## 3. Select No and click OK.

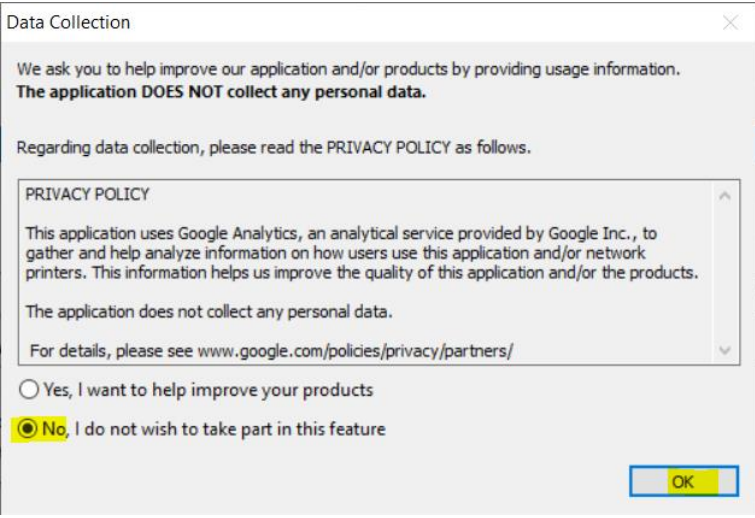

4. Unselect Set Duplex as default and then click Finish

| Kyocera Product Library             |                                                             | ×    |
|-------------------------------------|-------------------------------------------------------------|------|
| Finished                            |                                                             |      |
| Your software is ready to use.      |                                                             |      |
| Product<br>VX DRIVER<br>Uninstaller | Details<br>InstalledKyocera TASKalfa 5052ci KX<br>Installed |      |
|                                     |                                                             |      |
|                                     | Fi                                                          | nish |

5. In Device and Printers, right click on the newly created driver and select Printer Properties.

| -12 Demois and Th               | neis                      |                        |                                         |                 |                                 |                            |                                                                       | u ^                                 |
|---------------------------------|---------------------------|------------------------|-----------------------------------------|-----------------|---------------------------------|----------------------------|-----------------------------------------------------------------------|-------------------------------------|
| ÷- → - ↑                        | 奇 > Control Pane          | el > Hardware and Sou  | nd > Devices and Printe                 | rs              |                                 | ~ O                        |                                                                       | م<br>ر                              |
| Add a device                    | Add a printer             | See what's printing    | Print server properties                 | Remove device   |                                 |                            |                                                                       | <b>≈</b> • 0                        |
| <ul> <li>Devices (4)</li> </ul> |                           |                        | -                                       |                 |                                 |                            |                                                                       |                                     |
| CBEPCO4                         | Cruzer Blade              | Generic PnP<br>Monitor | USB Optical<br>Mouse                    |                 |                                 |                            |                                                                       |                                     |
| Brother<br>Maintenance USI      | Brother                   | Fax                    | HP Designlet<br>T830 36in               | HP Printer      | Kyocera Cloud<br>Print and Scan | Kyocera TASKA<br>S052ci KX | See what's printing<br>Set as default printer<br>Printing conferences | 10 Microsoft XPS<br>Document Writer |
| Printer                         |                           | 1                      |                                         |                 |                                 |                            | Printer properties Create shortcut                                    |                                     |
| OneNote<br>(Desktop)            | OneNote for<br>Windows 10 |                        |                                         |                 |                                 |                            | Troubleshoot<br>Properties                                            |                                     |
| w ky                            | ocera TASKalfa 5          | 052ci KX Manufacturer  | : Kyocera                               | Status: 0 docum | sent(s) in queue                |                            |                                                                       |                                     |
| 1                               |                           | Model<br>Category      | Kyocera Product Librar<br>Laser printer | y               |                                 |                            |                                                                       |                                     |

## 6. Select the Advanced tab then click Printing Defaults...

| 🖶 Kyocera TASKalfa 5052ci KX Properties                                                                                                    | × |
|----------------------------------------------------------------------------------------------------|---|
| General Sharing Ports Advanced Color Management Security Device Settings                                                                                                    |   |
| Always available                                                                                                    |   |
| O Available from 12:00 AM ↓ To 12:00 AM ↓                                                                                                    |   |
| Priority: 1                                                                                                    |   |
| Driver: Kyocera TASKalfa 5052ci KX V New Driver                                                                                                    |   |
| <ul> <li>Spool print documents so program finishes printing faster</li> <li>Start printing after last page is spooled</li> <li>Start printing immediately</li> <li>Print directly to the printer</li> </ul> |   |
| Hold mismatched documents                                                                                                    |   |
| Print spooled documents first                                                                                                    |   |
| Keep printed documents                                                                                                    |   |
| Enable advanced printing features                                                                                                    |   |
| Printing Defaults Print Processor Separator Page                                                                                                    |   |
| OK Cancel Apply                                                                                                    |   |

7. Select Mono, change the print size to A4 and then click Page Sizes...

| 🖶 Kyocera TASKalfa | 5052ci KX Printing Defaults |                         |                |                     | ?        | ×  |
|--------------------|-----------------------------|-------------------------|----------------|---------------------|----------|----|
| Quick Print        | Print size:                 |                         | Collate: On    |                     |          |    |
| 🔳 Basic            | Page Sizes                  | •                       |                | 123                 |          |    |
| H Layout           | List enhancement<br>Source: |                         | 0              | ۲                   |          | _  |
| Einishing          | Auto source selection       | $\sim$                  | Orientation: F | Portrait            |          |    |
| ų. Thisining       | Media type:                 |                         | AL             |                     | ◄        |    |
| Imaging            | Unspecified                 | ~                       | ۲              | 0 0 0               | С        |    |
| ~                  | Printer default             | $\sim$                  |                |                     |          | -  |
| Publishing         |                             |                         | Duplex: Off    |                     |          |    |
| 다. Job             |                             |                         | 12, 1          | 2 3 2 3             |          |    |
|                    | Copies:                     |                         | •              | 0 0                 |          |    |
| ← Advanced         |                             |                         | Color: Black   |                     |          | -  |
|                    |                             |                         | <b>(</b>       |                     |          |    |
|                    | Settings                    |                         | 2              | 5 🕘                 |          |    |
|                    |                             |                         | 0              | 0 🔍 🗆               | EcoPrint |    |
|                    | Batch copies                |                         |                |                     |          |    |
|                    |                             |                         |                |                     |          |    |
| E                  |                             | ltem                    | De             | tail                |          | ^  |
|                    |                             | Quick Print             | Da             | uturait             |          |    |
|                    |                             | Color                   | Bla            | nck                 |          |    |
|                    |                             | Collate                 | Or             | 1                   |          |    |
| 8                  |                             | Duplex                  | Of             | f                   |          |    |
|                    |                             | Pages per she           | et Of          | f                   |          |    |
|                    |                             | Basic                   |                |                     |          |    |
|                    |                             | Source                  | Au             | to source selection |          |    |
|                    | PCL XL                      | Copies<br>Carbon copies | 1              | f                   |          | ~  |
| Print proviou      |                             | Save Ac                 | , UI           | Profiles            | 1        | *  |
|                    |                             | Save As                 |                | FTOILES             |          |    |
| <b>K</b> YOCERa    |                             |                         |                | ОК                  | Canc     | el |
|                    |                             |                         |                |                     | -        |    |

## 8. Select A4 and then click OK

| Page Sizes             | ?         | $\times$ |
|------------------------|-----------|----------|
| Select page size: 21   | 0 x 297 n | nm       |
| A1<br>A2<br>SRA3<br>A3 |           |          |
| A4<br>A5<br>A6         |           | ~        |
| New                    | Dele      | te       |
|                        | mm        |          |
| Name:                  |           |          |
|                        | Sar       | ve       |
| ОК                     | Can       | cel      |

9. The print size should now say A4 [100%], when it does click OK.

| 🖶 Kyocera TASKalfa 5052ci KX Printing De              | efaults                                                                                                  | ?                                                              | ×   |
|-------------------------------------------------------|----------------------------------------------------------------------------------------------------|----------------------------------------------------------------|-----|
| Quick Print Print size:                               | Colla                                                                                                    | te: On                                                         |     |
| Basic Page Sizes                                      |                                                                                                    |                                                                |     |
| Layout Source:                                        |                                                                                                    | •                                                              |     |
| Auto source selection                                 | - Orier                                                                                                  | ntation: Portrait                                              |     |
| Unspecified<br>Destination:                           |                                                                                                    |                                                                |     |
| Printer default                                       | ∽ Dupl                                                                                                   | ex: Off                                                        |     |
| 다. Job                                                | [                                                                                                    |                                                                |     |
| Advanced                                              |                                                                                                    |                                                                |     |
| Carbon copies<br>Settings<br>Batch copies<br>Settings |                                                                                                    |                                                                |     |
|                                                       | Itam                                                                                                    | Datail                                                         | •   |
|                                                       | Guick Print<br>Orientation<br>Color<br>Collate<br>Duplex<br>Pages per sheet<br>Basic<br>Source<br>Copies | Portrait<br>Black<br>On<br>Off<br>Off<br>Auto source selection |     |
| PCL                                                   | XL Carbon copies                                                                                         | Off                                                            | ~   |
| Print preview                                         | Save As                                                                                                  | Profiles                                                       |     |
| <b>K</b> YOCERa                                       |                                                                                                    | OK Can                                                         | cel |

10. In Printer Properties click General, change the printer name to Main Office Photocopier and then confirm that the setting you put into Printer Defaults are the same as what's shown in Preferences...

| Kyocera TASKalfa 5052ci KX Prop                                                   | erties                                                        | Х |
|-----------------------------------------------------------------------------------|---------------------------------------------------------------|---|
| General Sharing Ports Advanced                                                    | Color Management Security Device Settings                     |   |
| Main Office Photoco                                                               | pier                                                          |   |
| Location:                                                                         |                                                               |   |
| Comment:                                                                          |                                                               |   |
| Model: Kyocera TASKalfa 50<br>Features                                            | 52ci KX                                                       |   |
| Double-sided: Yes<br>Staple: Yes<br>Speed: 50 ppm<br>Maximum resolution: 1200 dpi | Letter<br>Legal<br>Ledger (11 x 17)<br>Statement<br>Executive |   |
| Prefe                                                                             | rences Print Test Page                                        |   |
|                                                                                   | OK Cancel Appl                                                | y |